# ろう

# NetControl & Zabbix v5.4

Application Note

rev. 1.2

09.02.2022

## СЪДЪРЖАНИЕ

| 1.Въведение                                               | 3 |
|-----------------------------------------------------------|---|
| 2.Добавяне на NetControl в Zabbix                         | 4 |
| 2.1.Импортиране на темплейт файла за NetControl           | 4 |
| 2.2.Добавяне на ново устройство (Host)                    | 4 |
| 2.3.Активиране на необходимите Items (източници на данни) | 5 |
| 2.4.Графики (Graphs)                                      | 8 |
| 2.5.Достъп до данните за настроеното устройство           | 9 |
| 2.6.Други възможности                                     | 9 |
|                                                           |   |

### Версии на документа

| Версия | Дата       | Кратко описание на въведените промени                                                            |
|--------|------------|--------------------------------------------------------------------------------------------------|
| 1.2    | 09.02.2022 | Документът е редактиран изцяло за Zabbix v5.4                                                    |
| 1.01   | 27.06.2018 | Добавена информация за ръчно добавяне на Value Mappings преди импорт в по-нови версии на Zabbix. |
| 1.00   | -          | Начална версия на документа                                                                      |

### Легенда:

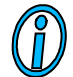

Текстът съдържа допълнителна и полезна информация, която разяснява специфични ситуации и особености.

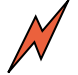

Текстът съдържа информация от съществена важност, с която непременно трябва да се запознаете!

### 1. Въведение

*NetControl* разполага с SNMP достъп до всички свои параметри, което го прави изключително удобно устройство за интегриране към готови системи за измерване и графично представяне на информацията.

Един такъв инструмент е Zabbix (zabbix.com) – софтуер с отворен код (опция за платена поддръжа) за Enterprise мониторинг в много широк кръг от сфери. Функционалността му е значително по-богата от тази на Cacti, но и се работи потрудно с него. Основната концепция на Zabbix е чрез демон на монитираната машина да се получи пълен достъп до параметрите и (включително бази данни, специфични параметри през клиентски скриптове и т.н.). В допълнение на тази концепция се поддържа и достъп през IPMI, JMX и SNMP, който ние ще използване за достъп до NetControl.

В този документ на кратко ще Ви покажем как можете да интегрирате *NetControl* в Zabbix. Това ще Ви даде възможност да получите в графичен вид стойностите на температурата, магистралното (Unet) напрежение, състоянието на изходите и алармения вход. В този документ са само базовите стъпки за настройка и визуализации на данните, но за другите функции на Zabbix (като известяване, тригери, потребителски достъп и т.н.) ще трябва да разучите софтуера по-обстойно.

### 2. Добавяне на NetControl в Zabbix

### 2.1. Импортиране на темплейт файла за NetControl.

Zabbix разполага с Template система, така че първата стъпка е зареждането на изготвения от нас темплейт за *NetControl*, който можете да изтеглите от сайта ни.

Актуалният темплейт е генериран под Zabbix v5.4.10: <u>> NetControl HostTemplate for Zabbix v5.4 <</u>

Стара версия на темплейта, генериран под Zabbix v2.4.8 има тук: <u>> NetControl HostTemplate for Zabbix v2.0 <</u>

Сваленият архив е необходимо да се разархивира за да получите \*.xml файла. Този файл трябва да се зареди в Zabbix през менюто: Configuration->Templates и бутона Import горе в дясно:

| Import        |                                           |             |                 |        | ×      |  |  |  |
|---------------|-------------------------------------------|-------------|-----------------|--------|--------|--|--|--|
| * Import file | Разглеждане Zabbix                        | _Netcontrol | _template_5.4.) | kml    |        |  |  |  |
| Rules         | Update existing Create new Delete missing |             |                 |        |        |  |  |  |
|               | Groups                                    | ✓           | ✓               |        |        |  |  |  |
|               | Templates                                 | <           | ✓               |        |        |  |  |  |
|               | Value mappings                            | ~           | ✓               |        |        |  |  |  |
|               | Template dashboards                       | ~           | ✓               |        |        |  |  |  |
|               | Template linkage                          |             | ✓               |        |        |  |  |  |
|               | Items                                     | ~           | ✓               |        |        |  |  |  |
|               | Discovery rules                           | ~           | ✓               |        |        |  |  |  |
|               | Triggers                                  | ~           | ✓               |        |        |  |  |  |
|               | Graphs                                    | ~           | ✓               |        |        |  |  |  |
|               | Web scenarios                             | ~           | ✓               |        |        |  |  |  |
|               |                                           |             |                 | Import | Cancel |  |  |  |

### 2.2. Добавяне на ново устройство (Host)

След като темплейта е зареден можем да добавим нашият конкретен NetControl (или няколко устройства) в менюто "Configuration->Hosts" и горе в дясно бутона "Create Host". Ще Ви се отвори следния екран, в който трябва да попълните данните за Вашия *NetControl*.

| Hosts                                   |                                                            |            |      |         |
|-----------------------------------------|------------------------------------------------------------|------------|------|---------|
| All hosts / Demo NetControl Enabled SNM | e Items 45 Triggers Graphs 5 Discovery rules Web scenarios |            |      |         |
| Host Templates 1 IPMI Tags Macros       | Inventory Encryption Value mapping                         |            |      |         |
| * Host name                             | Demo NetControl                                            | ]          |      |         |
| Visible name                            | Demo NetControl                                            | ]          |      |         |
| * Groups                                | NetControl ×<br>type here to search                        | Select     |      |         |
| Interfaces                              | Type IP address DNS name                                   | Connect to | Port | Default |
|                                         | ∧ SNMP 192.168.1.111                                       | IP DNS     | 161  | Remove  |
|                                         | * SNMP version SNMPv1 ~                                    |            |      |         |
|                                         | * SNMP community public                                    |            |      |         |
|                                         | Use bulk requests                                          |            |      |         |
|                                         | Add                                                        | _          |      |         |
| Description                             | Demo NetControl                                            |            |      |         |
|                                         |                                                            |            |      |         |
|                                         |                                                            |            |      |         |
|                                         |                                                            |            |      |         |
| Monitored by proxy                      | (no proxy) v                                               | 2          |      |         |
| Enabled                                 |                                                            |            |      |         |
|                                         | Update Clone Full clone Delete Cancel                      |            |      |         |

Важните се полета са със \* – това са името и IP адреса или домейна на устройството, порта на SNMP (161 по подразбиране), паролата за четене по SNMP (фабрично е 'public').

Махнете отметката пред полето "Use bulk requests" (NetControl устройствата не поддържат четене на няколко OID с една заявка)!!!

След това трябва да се "закачи" темплейта към устройството, това става от таба "Templates", където трябва да изберете темплейта "NetControl Device".

Hosts

| All hosts / Demo NetControl Enabled SNMF | Items Triggers Graphs Discovery rules      | Web scenarios |
|------------------------------------------|--------------------------------------------|---------------|
| Host Templates 1 IPMI Tags Macros        | Inventory Encryption Value mapping         |               |
| Linked templates                         | Name                                       | Action        |
| Link new templates                       | NetControl Device ×<br>type here to search | Select        |
|                                          | Update Clone Full clone Delete             | Cancel        |

### 2.3. Активиране на необходимите Items (източници на данни)

В концепцията на Zabbix към всяко устройство (Host) има прикачени различни теми/данни за мониторинг – Items. Items от своя страна са групирани в Applications за по-лесна обработка.

Добавеното от Вас устройство от типа "NetControl Device" автоматично е получило набора от Applications и Items за достъп през SNMP до всички входно изходни вериги в *NetControl.* 

В Applications ще видите следните групи данни Analog Sensors, Analog Sensors RAW и Digital IO.

Тъй-като Zabbix не може директно да приложи формула за преобразуване на данните от SNMP (а такава е необходимо за конвертирането в температура, влажност и т.н.) е създадената групата "RAW", която извлича данните от SNMP в натурален вид (т.е. стойност на аналого-цифровия преобразувател от 0 до 1023) и другата група Analog Sensors, която е от тип "Calculated" и реално не събира данни, а конвертира последните данни събрани от групата "RAW".

На следващият екран се виждат всички Items от групата Analog Sensors RAW – това са всъщност обектите за достъп по SNMP до всеки един от хардуерно наличните аналогови входове в платформата NetControl. В различните модели се използват различна част от този набор и в ръководството на потребителя за всеки модел на NetControl има раздел "Връзка между каналите и SNMP обектите за достъп до тях, където можете да определите кои RAW канали да активирате (Enabled), а ненужните да спрете с Disabled за да не се изпращат излишни SNMP заявки.

| TAGS<br>Application: Analog Sensor +13 Application: Analog Sensors RAW 8 Application: Digital IO +24 |                                                               |                                                       |          |                     |          |         |        |            |         |  |
|----------------------------------------------------------------------------------------------------|---------------------------------------------------------------|-------------------------------------------------------|----------|---------------------|----------|---------|--------|------------|---------|--|
| TYPE<br>Calc                                                                                         | TYPES<br>Calculated 0 SNMP agent 8                            |                                                       |          |                     |          |         |        |            |         |  |
| type<br>Num                                                                                          | TYPE OF INFORMATION<br>Numeric (float) 0 Numeric (unsigned) 8 |                                                       |          |                     |          |         |        |            |         |  |
| STAT<br>Disa                                                                                         | STATUS<br>Disabled 0 Enabled 8                                |                                                       |          |                     |          |         |        |            |         |  |
|                                                                                                    | Wizard                                                        | Name 🔺                                                | Triggers | Key                 | Interval | History | Trends | Туре       | Status  |  |
|                                                                                                    | •••                                                           | NetControl Device: Analog OID 25 Raw Input (Sensor 1) |          | netcontrol.ch25.raw | 30       | 90d     | 365d   | SNMP agent | Enabled |  |
|                                                                                                    | •••                                                           | NetControl Device: Analog OID 26 Raw Input (Voltage)  |          | netcontrol.ch26.raw | 30       | 90d     | 365d   | SNMP agent | Enabled |  |
|                                                                                                    | •••                                                           | NetControl Device: Analog OID 27 Raw Input (Reserved) |          | netcontrol.ch27.raw | 30       | 90d     | 365d   | SNMP agent | Enabled |  |
|                                                                                                    | •••                                                           | NetControl Device: Analog OID 28 Raw Input (Sensor 2) |          | netcontrol.ch28.raw | 30       | 90d     | 365d   | SNMP agent | Enabled |  |
|                                                                                                    | •••                                                           | NetControl Device: Analog OID 29 Raw Input (Sensor 3) |          | netcontrol.ch29.raw | 30       | 90d     | 365d   | SNMP agent | Enabled |  |
|                                                                                                    | •••                                                           | NetControl Device: Analog OID 30 Raw Input (Sensor 4) |          | netcontrol.ch30.raw | 30       | 90d     | 365d   | SNMP agent | Enabled |  |
|                                                                                                    | •••                                                           | NetControl Device: Analog OID 31 Raw Input (Alarm 1)  |          | netcontrol.ch31.raw | 30       | 90d     | 365d   | SNMP agent | Enabled |  |
|                                                                                                    | •••                                                           | NetControl Device: Analog OID 32 Raw Input (Alarm 2)  |          | netcontrol.ch32.raw | 30       | 90d     | 365d   | SNMP agent | Enabled |  |

Например за *NetControl 4R4S1A* имате използвани номера на каналите 25 (Sensor 1), 28(Sensor 2), 29(Sensor 3), 30(Sensor 4), 31(Alarm) (това са данните за колонката [P] от ръководството). В имената на Items също е въвден същия номер, така че лесно може да прецените кои канали да активирате и кои не!

След като сте активирали нужните канали с данни за мониторинг може да отидете в групата "Analog Sensors", която изглежда като на следващия екран. Въвели сме типичните сензори с които работи *NetControl*: температура, влажност, напрежение, аларма, ток. Специално за температура и влажност са дефинирани готови Items за различните канали, на които може да е закачен сензора.

Тук може да не деактивирате темите, които няма да се ползват, тъй-като те реално са свързани с RAW данните и не порменят заявките по SNMP към устройството.

### NetControl & Zabbix Application Note (BG, rev. 1.2)

| Wizard | Name 🛦                                                | Triggers | Key                 | Interval | History | Trends | Туре       | Status  |
|--------|-------------------------------------------------------|----------|---------------------|----------|---------|--------|------------|---------|
| •••    | NetControl Device: Alarm 1                            |          | netcontrol.alarm1   | 30       | 90d     | 365d   | Calculated | Enabled |
| •••    | NetControl Device: Alarm 2                            |          | netcontrol.alarm2   | 30       | 90d     | 365d   | Calculated | Enabled |
| •••    | NetControl Device: Analog OID 25 Raw Input (Sensor 1) |          | netcontrol.ch25.raw | 30       | 90d     | 365d   | SNMP agent | Enabled |
| •••    | NetControl Device: Analog OID 26 Raw Input (Voltage)  |          | netcontrol.ch26.raw | 30       | 90d     | 365d   | SNMP agent | Enabled |
| •••    | NetControl Device: Analog OID 27 Raw Input (Reserved) |          | netcontrol.ch27.raw | 30       | 90d     | 365d   | SNMP agent | Enabled |
| •••    | NetControl Device: Analog OID 28 Raw Input (Sensor 2) |          | netcontrol.ch28.raw | 30       | 90d     | 365d   | SNMP agent | Enabled |
| •••    | NetControl Device: Analog OID 29 Raw Input (Sensor 3) |          | netcontrol.ch29.raw | 30       | 90d     | 365d   | SNMP agent | Enabled |
| •••    | NetControl Device: Analog OID 30 Raw Input (Sensor 4) |          | netcontrol.ch30.raw | 30       | 90d     | 365d   | SNMP agent | Enabled |
| •••    | NetControl Device: Analog OID 31 Raw Input (Alarm 1)  |          | netcontrol.ch31.raw | 30       | 90d     | 365d   | SNMP agent | Enabled |
| •••    | NetControl Device: Analog OID 32 Raw Input (Alarm 2)  |          | netcontrol.ch32.raw | 30       | 90d     | 365d   | SNMP agent | Enabled |
| •••    | NetControl Device: Current Average                    |          | netcontrol.current  | 30       | 90d     | 365d   | Calculated | Enabled |
| •••    | NetControl Device: Humidity Sensor 1                  |          | netcontrol.hum.s1   | 30       | 90d     | 365d   | Calculated | Enabled |
|        | NetControl Device: Humidity Sensor 2                  |          | netcontrol.hum.s2   | 30       | 90d     | 365d   | Calculated | Enabled |
|        | NetControl Device: Humidity Sensor 3                  |          | netcontrol.hum.s3   | 30       | 90d     | 365d   | Calculated | Enabled |
| •••    | NetControl Device: Humidity Sensor 4                  |          | netcontrol.hum.s4   | 30       | 90d     | 365d   | Calculated | Enabled |
| •••    | NetControl Device: Temperature Sensor 1               |          | netcontrol.temp.s1  | 30       | 90d     | 365d   | Calculated | Enabled |
| •••    | NetControl Device: Temperature Sensor 2               |          | netcontrol.temp.s2  | 30       | 90d     | 365d   | Calculated | Enabled |
| •••    | NetControl Device: Temperature Sensor 3               |          | netcontrol.temp.s3  | 30       | 90d     | 365d   | Calculated | Enabled |
| •••    | NetControl Device: Temperature Sensor 4               |          | netcontrol.temp.s4  | 30       | 90d     | 365d   | Calculated | Enabled |
| •••    | NetControl Device: Voltage ACrms                      |          | netcontrol.voltac   | 30       | 90d     | 365d   | Calculated | Enabled |
| •••    | NetControl Device: Voltage [062VDC]                   |          | netcontrol.voltdc62 | 30       | 90d     | 365d   | Calculated | Enabled |

Лесно можете да копирате и модифицирате тези теми, като ги отворите и използвате бутона Clone. Накратко за по-важните настройки на всяка тема (Item): **Туре** – Calculated, Items

SNMPv1 – определя начина на извличане на данните (за групата RAW е SNMPv1 и съответния OID, а за тази група е Calculated)

Кеу – уникално име на данните, които се извличат. Името се използва по-нататък във формилите и други обработки на данните

Formula – валидно е само за Calculated обекти. На примера са вижда формулата за изчисляване на температура от съответния RAW обект (той е цитиран с неговия Key). Value Mapping –

Pop

| s / Demo NetControl E       | inabled SNMP  | Items 45    | Triggers     | Graphs 5    | Discovery rules | Web scenarios  |            |
|-----------------------------|---------------|-------------|--------------|-------------|-----------------|----------------|------------|
| Tags 1 Preprocessing        | I             |             |              |             |                 |                |            |
| Parent items                | NetControl De | vice        |              |             |                 |                |            |
| * Name                      | Humidity Sen  | sor 1       |              |             |                 |                |            |
| Туре                        | Calculated    | ~           |              |             |                 |                |            |
| * Key                       | netcontrol.hu | m.s1        |              |             |                 |                |            |
| * Formula                   | round ( (125  | *last(//net | control.cl   | n25.raw)/10 | 023)-6,0)       | 11.            |            |
| Type of information         | Numeric (floa | t) ~        |              |             |                 |                |            |
| Units                       | % RH          |             |              |             |                 |                |            |
| * Update interval           | 30            |             |              |             |                 |                |            |
| Custom intervals            | Туре          |             | Interval     |             | Period          | Action         |            |
|                             | Flexible      | Scheduling  | 50s          |             | 1-7,00:00-24:00 | Remove         |            |
|                             | Add           |             |              |             |                 |                |            |
| * History storage period    | Do not keep   | history St  | orage perioc | 90d         |                 |                |            |
| * Trend storage period      | Do not keep   | trends St   | orage period | 365d        |                 |                |            |
| Value mapping               |               |             |              |             |                 |                | t          |
| ulates host inventory field | -None-        |             | $\sim$       |             |                 |                |            |
| Description                 |               |             |              |             |                 | 11.            |            |
| Enabled                     | ✓             |             |              |             |                 |                |            |
|                             | Update        | Clone       | Execute nov  | / Test      | Clear history a | and trends Del | ete Cancel |

този параметър използваме при цифровите изходи и алармените входове. На алармения вход сме му дефинирали, че 1=Open, 0=Closed (такъв тип дефиниции се задават от менюто Hosts – за всеки Host име подменю Value mapping).

Изходите на *NetControl* (релетата) се извличат директно (без преминаване през RAW) като техните Items са дефинирани в групата Application:DigitalO. Там има списък с всичките възможни изхода (24 на брой), но тези които Вашият *NetControl* модел има може да е по-малък. Връзката между наличния в конкретен модел канал и темата от Digital IO отново става през ръководството на потребителя и параметъра [P] от таблицата с връзката между канала и SNMP обекта. Например 'Line 1' релето в повечето модели е 'Output 9' от Digita IO обектите.

**ВАЖНО!!!** 24-те Digital IO обекти по подразбиране са Disabled. Активирайте тези които искате да следите като състояние. Активирането е свързано с изтеглянето през SNMP на данните за статуса на обекта!

### 2.4. Графики (Graphs)

В темплейта има дефинирани няколко основни графики (температура, влажност, аларма).

Можете свободно да създавате нови графики като отворите някоя от готовите и да я клонирате с бутона Clone.

Няма нищо специфично в настройките на графиката, освен задаването на ltems, т.е. данните от които ще се изчертава графиката. Тук можете да избирате от всички Analog Sensors и Digital IO обекти, дори може да се комбинират по няколко на една графика.

### 2.5. Достъп до данните за настроеното устройство

След като вече имате коректно добавен Host, с активирани нужните Items и създадени нужните графики (Graphs), можете от централното меню Monitoring да погледнете всички данни за Вашето устройство

"Latest Data" - дава таблична информация с последно постъпилите данни за всички активни Items (това, което Вие ще видите ще се различава според активираните теми)

Latest data

|   |                 |        |                                   |         |               |        |            |            |                   |            |        | Filter 🏹 |
|---|-----------------|--------|-----------------------------------|---------|---------------|--------|------------|------------|-------------------|------------|--------|----------|
|   | Host            | groups | type here to search               | Select  |               | Tags   | And/Or Or  |            |                   |            |        |          |
|   |                 | Hosts  | Demo NetControl 🗙                 | Select  |               | [      | tag        |            | Contains          | ✓ value    | Remove |          |
|   |                 |        | type here to search               |         |               | ł.     | Add        |            |                   |            |        |          |
|   |                 | Name   |                                   |         | Show d        | etails |            | Show item  | ns without data 🔽 |            |        |          |
|   |                 |        |                                   |         | Apply         | Res    | set        |            |                   |            |        |          |
|   | Host            | N      | ame 🔺                             | Last ch | eck           | Last v | alue       | Change     | Tags              |            |        |          |
|   | Demo NetControl | A      | larm 1                            | 2022-0  | 2-09 15:30:14 | Close  | d (0) b    |            | Application: A    | Analog S   |        | Graph    |
| C | Demo NetControl | A      | larm 2                            | 2022-0  | 2-09 15:30:15 | Close  | d (0) b    |            | Application: A    | Analog S   |        | Graph    |
|   | Demo NetControl | A      | nalog OID 25 Raw Input (Sensor 1) | 2022-0  | 2-09 15:29:46 | 507    |            | -1         | Application: A    | Analog S   |        | Graph    |
|   | Demo NetControl | A      | nalog OID 26 Raw Input (Voltage)  | 2022-0  | 2-09 15:29:47 | 22     |            |            | Application: A    | Analog S   |        | Graph    |
|   | Demo NetControl | A      | nalog OID 27 Raw Input (Reserved) | 2022-0  | 2-09 15:29:48 | 33     |            |            | Application: A    | Analog S   |        | Graph    |
|   | Demo NetControl | A      | nalog OID 28 Raw Input (Sensor 2) | 2022-0  | 2-09 15:29:49 | 97     |            | +1         | Application: A    | Analog S   |        | Graph    |
|   | Demo NetControl | A      | nalog OID 29 Raw Input (Sensor 3) | 2022-0  | 2-09 15:29:50 | 95     |            | -45        | Application: A    | Analog S   |        | Graph    |
|   | Demo NetControl | A      | nalog OID 30 Raw Input (Sensor 4) | 2022-0  | 2-09 15:29:51 | 127    |            | +7         | Application: A    | Analog S   |        | Graph    |
|   | Demo NetControl | A      | nalog OID 31 Raw Input (Alarm 1)  | 2022-0  | 2-09 15:29:52 | 2      |            |            | Application: A    | Analog S   |        | Graph    |
| C | Demo NetControl | A      | nalog OID 32 Raw Input (Alarm 2)  | 2022-0  | 2-09 15:29:53 | 441    |            | +33        | Application: A    | Analog S   |        | Graph    |
|   | Demo NetControl | С      | urrent Average                    | 2022-0  | 2-09 15:29:54 | -203.5 | 679 VACrms | -21.9941 V | A Application:    | Analog S   |        | Graph    |
|   | Demo NetControl | Н      | umidity Sensor 1                  | 2022-0  | 2-09 15:29:55 | 56 %   | RH         |            | Application: A    | Analog S   |        | Graph    |
|   | Demo NetControl | Н      | umidity Sensor 2                  | 2022-0  | 2-09 15:29:56 | 6 % R  | н          |            | Application: A    | Analog S   |        | Graph    |
|   | Demo NetControl | Н      | umidity Sensor 3                  | 2022-0  | 2-09 15:29:57 | 6 % R  | н          | -5 % RH    | Application: A    | Analog S   |        | Graph    |
|   | Demo NetControl | Н      | umidity Sensor 4                  | 2022-0  | 2-09 15:29:58 | 10 %   | RH         | +1 % RH    | Application: A    | Analog S   |        | Graph    |
| C | Demo NetControl | 0      | utput 9                           | 2022-0  | 2-09 15:29:52 | Relay  | OFF (0)    |            | Application: [    | Digital IO |        | Graph    |
|   | Demo NetControl | Te     | emperature Sensor 1               | 2022-0  | 2-09 15:29:53 | 113.5  | °C         | -0.4 °C    | Application: A    | Analog S   |        | Graph    |
|   | Demo NetControl | Te     | emperature Sensor 2               | 2022-0  | 2-09 15:29:54 | -18.7  | °C         | +0.3 °C    | Application: A    | Analog S   |        | Graph    |
|   | Demo NetControl | Te     | emperature Sensor 3               | 2022-0  | 2-09 15:29:55 | -19.4  | °C         | -14.6 °C   | Application: A    | Analog S   |        | Graph    |
|   | Demo NetControl | Te     | emperature Sensor 4               | 2022-0  | 2-09 15:29:56 | -9 °C  |            | +2.3 °C    | Application: A    | Analog S   |        | Graph    |
|   | Demo NetControl | V      | oltage ACrms                      | 2022-0  | 2-09 15:29:57 | 3.4 VA | ACrms      |            | Application: A    | Analog S   |        | Graph    |

### 2.6. Други възможности

Полезна функционалност в Zabbix са т.нар. Trigers (тригери) – това са зависимости във данните от входните параметри, които да предизвикат някакво действие в Zabbix. Действието (Action) може да е просто статус в основния екран, изпращане на е-mail, подаване на команда/скрипт.

Теоретично би могло в следствие на тригер от едно NetControl устройство да се изпрати SNMP команда (например включи реле 1) на друго или същото устройство. За целта обаче няма вградена в Zabbix функционалност за изпращане на SNMP като част от Action и е необходимо да се направи външен скрипт (bash, perl или др.), който да изпрати нужната snmp-set команда, а самият той да бъде извикан от Zabbix при наличие на конкретни условия.

5